## KRONOS SUPERVISOR GUIDE

### KRONOS - Entering Leave/Docks

#### Things to Remember

- The normal workday for full-time employees is 7.5 hours/day
- A full-time employee's time must add up to at least 37.5 hours each week (30 hours if a district holiday falls within the workweek)
- Leave time should be entered in full-day or half-day increments only (7.5hrs or 3.75hrs)
- All available leave/comp time should be exhausted before a dock is entered
- All absences, full and half days, (scheduled or unscheduled) must be documented in Aesop as well.
- The KRONOS timekeeping system works on a 7 minute rounding rule. An employee's daily total is rounded to the nearest 15 minute interval.

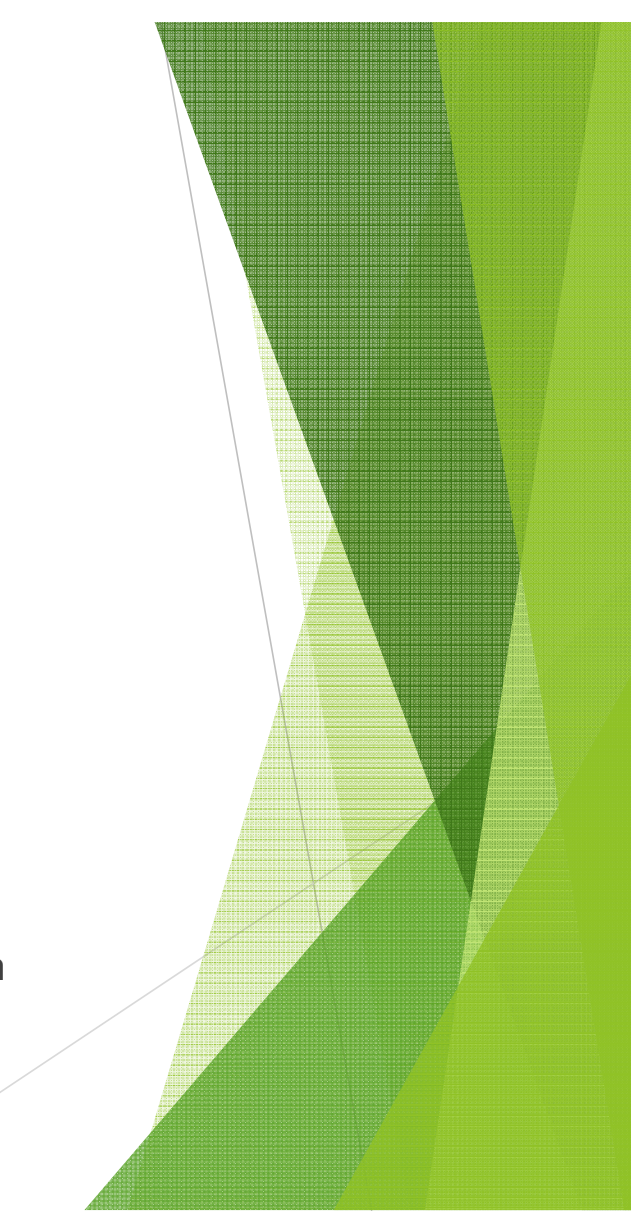

### Adding an Absence in KRONOS

- Pull up employee's timecard
- Highlight date/row you wish to add leave time to
- Under 'pay code' column click on the down arrow.
- A list of reasons will appear
- Click on the type of leave desired.
- In 'Amount' column enter 7.5 for a full day or 3.75 for a half day
- Enter and save changes

| ed: 17:06                                                                                                    | Comp Time Leave<br>Personal Leave<br>Sick Leave          | Name & ID<br>Time Period 11.                            | 20/2011 - 11/26/2011, Range of D | Nates 🔻                                                                                                    |   |          |       |  |
|----------------------------------------------------------------------------------------------------|----------------------------------------------------------|---------------------------------------------------------|----------------------------------|----------------------------------------------------------------------------------------------------|---|----------|-------|--|
| Actions *         Put           Date         Sal 11/19           Sun 11/20         Mon 11/21           Tue 11/22         Wed 11/23           Wed 11/23         Thu 11/24           Firit1/25         Sal 11/26 | An Volty<br>Vacation<br>Dock Y<br>Holiday Y<br>Holiday Y | ▼ Comment ▼ Appro<br>Amount<br>7.5<br>7.5<br>7.5<br>7.5 | vals * Overtime * Reports h Tra  | Out     Out     V     V     V     V     V     V     V     V     V     V     V     V     V     V     V     V     V     V     V     V     V     V | h | Transfer | + tu0 |  |
| SUIT 11/21                                                                                                    |                                                          |                                                         |                                  | •                                                                                                    |   | ·        |       |  |

## Adding an Absence in KRONOS – COMP TIME

- Comp time can be entered by the hour and in increments as small as 15 minutes
- Comp can be used if an employee has less than 37.5 total hours at the end of the work week.
- Comp time will preferably be used before Leave time.
- ▶ If Comp time is used, the workweek must total to exactly 37.5 hours
- Comp should only be entered if the employee has enough saved up to cover it

### Adding an Absence in KRONOS - COMP TIME

#### Procedure

Wait until the end of the week to find out how many hours the employee will be short. Find which day is short.

| Date         Pay Code         Amount         In         Tra         Out         In         Tr         Shift         Daily         Cumulative           Sate         Pay Code         Amount         In         Tra         Out         In         Tr         Shift         Daily         Cumulative           Sate         Sate         V         V <th></th> <th>x ▼</th> <th>10642<br/>4/2011, Range of Dat</th> <th>12011 - 9/24</th> <th>Name &amp; ID SA</th> <th>Na<br/>Ti</th> <th>und a Amounta</th> <th>ARD<br/>14:23</th> <th>ded:</th>                                                                                                    |                           | x ▼ | 10642<br>4/2011, Range of Dat | 12011 - 9/24 | Name & ID SA    | Na<br>Ti | und a Amounta | ARD<br>14:23 | ded: |
|----------------------------------------------------------------------------------------------------|---------------------------|-----|-------------------------------|--------------|-----------------|----------|---------------|--------------|------|
| Image: Sat 9/17       •       •       •       •       •       •       •       •       •       •       •       •       •       •       •       •       •       •       •       •       •       •       •       •       •       •       •       •       •       •       •       •       •       •       •       •       •       •       •       •       •       •       •       •       •       •       •       •       •       •       •       •       •       •       •       •       •       •       •       •       •       •       •       •       •       •       •       •       •       •       •       •       •       •       •       •       •       •       •       •       •       •       •       •       •       •       •       •       •       •       •       •       •       •       •       •       •       •       •       •       •       •       •       •       •       •       •       •       •       •       •       •       •       •       •       •       •                                                                                                    | Tr Shift Daily Cumulative | In  | Out                           | Tra          | Inenc • Approva | Amount   | Pay Code      | Date         | lave |
| Image: Sup 9/18         Image: Sup 9/18         Image: Sup |                           |     |                               | •            |                 |          |               | Sat 9/17     | ±,   |
| Image: Mon 9/19         •         7:27         •         15:29         •         7.5         7.5         7.5           Image: Mon 9/19         •         7:31         •         15:47         •         7.75         7.5         15:25           Image: Mon 9/19         •         7:31         •         15:47         •         7.75         7.5         15:25                                                                                                    |                           |     |                               | •            |                 |          |               | Sun 9/18     | ţ,   |
| Tue 920 ▼ 7.31 ▼ 15.47 ▼ 7.75 7.75 15.25                                                                                                    | ▼ 7.5 7.5 7.5             |     | 15:29                         | •            | 7:27            |          | •             | Mon 9/19     | \$   |
|                                                                                                    | ▼ 7.75 7.75 15.25         |     | 15:47                         | •            | 7:31            |          |               | Tue 9/20     | \$   |
| ■ Wed 9/21 ▼ 8:15 ▼ 15:32 ▼ 6.75 22.0                                                                                                    | • 6.75 6.75 22.0          |     | 15:32                         | •            | 8:15            |          | •             | Wed 9/21     | ţ,   |
| 🛾 🛃 Thu 9/22 🔹 🔻 7.26 💌 15:32 🔍 👻 7.5 🖉 7.5 29.5                                                                                                    | ▼ 7.5 7.5 29.5            |     | 15:32                         | •            | 7:26            |          | •             | Thu 9/22     | ţ,   |
| 3 😫 Fri 9/23 🔹 7.28 💌 15:28 💌 7.5 37.0                                                                                                    | ▼ 7.5 7.5 37.0            |     | 15:28                         | •            | 7:28            |          | -             | Fri 9/23     | t,   |
| 📓 🛂 Sat 9/24 🔹 👻 👻 🐨 🐨 37.0                                                                                                    | ▼ 37.0                    |     |                               | •            |                 |          | •             | Sat 9/24     | ţ,   |
| 🛛 🖸 Sun 9/25 🔹 👻                                                                                                    | <b>-</b>                  |     |                               | •            |                 |          | •             | Sun 9/25     | ţ,   |

### Adding an Absence in KRONOS – COMP TIME

View accruals to see if employee has comp time earned.

| TIMEC,   | ARD            |                         | Name & ID SA     | 1                    | 0642           | 1     |   |          |           |       |            |
|----------|----------------|-------------------------|------------------|----------------------|----------------|-------|---|----------|-----------|-------|------------|
| oaded: 1 | 4:23           |                         | Time Period 9/18 | /2011 - 9/24/2011. R | lance of Dates | •     |   |          |           |       |            |
|          |                |                         |                  |                      |                |       |   |          |           |       |            |
| Save     | Actions * Punc | h ▼ Amount ▼ Accruals ▼ | Comment * Approv | als 🔻 Overtime '     | Reports *      |       |   |          |           |       |            |
|          | Date           | Pay Code                | Amount           | h                    | Transfer       | Out   | h | Transfer | Dut Shift | Daily | Cumulative |
| X 4      | Sat 9/17       |                         |                  |                      |                |       |   |          |           |       |            |
| X L      | Sun 9/18       | •                       |                  |                      |                |       |   | •        |           |       |            |
| X L      | Mon 9/19       | •                       |                  | 7:27                 | •              | 15:29 |   | •        | 7.5       | 7.5   | 7.5        |
| X Ż,     | Tue 9/20       | •                       |                  | 7:31                 |                | 15:47 |   |          | 7.75      | 7.75  | 15.25      |
| X        | Wed 9/21       | •                       |                  | 8:15                 | •              | 15:32 |   |          | 6.75      | 6.75  | 22.0       |
| X 2,     | Thu 9/22       | •                       |                  | 7:26                 |                | 15:32 |   |          | 7.5       | 7.5   | 29.5       |
| x t      | Fri 9/23       | •                       |                  | 7:28                 |                | 15:28 |   | •        | 7.5       | 7.5   | 37.0       |
| × t,     | Sat 9/24       | •                       |                  |                      |                |       |   | •        |           |       | 37.0       |
|          |                |                         |                  |                      |                |       |   |          |           |       |            |

#### TOTALS & SCHEDULE ACCRUALS AUDITS SIGN-OFFS, REQUESTS & APPROVALS MOVED AMOUNTS

| Accrual Profile | COMPTIME  | 2    |
|-----------------|-----------|------|
| ACCIUAL PTOTILE | COMP TIME | - NE |

| Accrual<br>Code | / Balance on<br>Selected Date | Units | Balance Projected<br>Through | Projected<br>Debits | Projected<br>Credits | Projected<br>Balance | Balance without<br>Projected Credits |
|-----------------|-------------------------------|-------|------------------------------|---------------------|----------------------|----------------------|--------------------------------------|
| Comp Time       | 4.75                          | Hour  | 11/21/2011                   | 3.75                | -0.25                | 0.75                 | 1.0                                  |

## Adding an Absence in KRONOS - COMP TIME

- Highlight the line that is short
- In the 'pay code' column click on the down arrow
- List of reasons will appear.
- Click on comp time leave

| CARD            |                            |                   |                       |              |       |    |          |     |       |       |       |
|-----------------|----------------------------|-------------------|-----------------------|--------------|-------|----|----------|-----|-------|-------|-------|
|                 |                            | Name & ID         | 105                   | 240          |       |    |          |     |       |       |       |
| ed: 14:34       |                            |                   | 100                   | 716          | _     |    |          |     |       |       |       |
|                 |                            | Time Period 9/18/ | 2011 - 9/24/2011, Ran | nge of Dates | •     |    |          |     |       |       |       |
|                 |                            |                   |                       |              |       |    |          |     |       |       |       |
| ve Actions * Pr | inch * Amount * Accruals * | Comment * Approva | ils * Overtime *      | Reports *    |       |    |          |     |       |       |       |
| Date            | Comp Time Leav             | Amount            | In                    | Transfer     | Out   | 'n | Transfer | Out | Shift | Daily |       |
| 🔠 Sat 9/17      | Personal Leave             |                   |                       |              |       |    |          |     |       |       |       |
| 🔄 Sun 9/18      | Sick Leave                 |                   |                       | -            |       |    |          |     |       |       |       |
| 🔄 Mon 9/19      | Maternity                  |                   | 7:27                  | •            | 15:29 |    | •        |     | 7.5   | 7.5   | 7.5   |
| 🛃 Tue 9/20      | Workman's Comp             |                   | 7:31                  |              | 15:47 |    |          |     | 7.75  | 7.75  | 15.25 |
| 😫 Wed 9/21      | Vacation                   |                   | 8:15                  |              | 15:32 |    | •        |     | 6.75  | 6.75  | 22.0  |
| 3 Wed 9/21      |                            |                   |                       |              |       |    |          |     |       |       |       |
| Wed 9/21        | •                          |                   |                       | -            |       |    |          |     |       |       |       |
| 🔄 Thu 9/22      | -                          |                   | 7:26                  | -            | 15:32 |    | -        |     | 7.5   | 7.5   | 29.5  |
| 🚼 Fri 9/23      | •                          |                   | 7:28                  |              | 15:28 |    | •        |     | 7.5   | 7.5   | 37.0  |
|                 |                            |                   |                       |              |       |    | -        |     |       |       | 37.0  |
| Sat 9/24        |                            |                   |                       |              |       |    |          |     |       |       |       |

### Adding an Absence in KRONOS - COMP TIME

- In the 'amount' column type in hours needed. (Ignore the display box)
- Enter and Save.
- It should now be equal to a total of 37.5 hours for the week

| ar        | GEP<br>Schedule People | Reports More •                | EEPI | ing 🔻 🔰 Scheduling                             | . •    | RECORD RET          | ENTIC        | DN 1 | ~ \  | DEVICE MANAGE | RV | DATA INTEGRA                            | TION  | •  |       |       |            |       |
|-----------|------------------------|-------------------------------|------|------------------------------------------------|--------|---------------------|--------------|------|------|---------------|----|-----------------------------------------|-------|----|-------|-------|------------|-------|
| IE<br>Cal | CARD<br>culated: 14:40 |                               |      | Name & ID                                      | 18/201 | 1 - 9/24/2011, Rang | 2<br>je of D | ates | ¥    |               |    |                                         |       |    |       |       |            |       |
| ve        | Actions   Punc         | ch * Amount * Acc<br>Pav Code | rual | s * Comment * Appro                            | vals   | * Overtime * F      | Tra          | is • |      | Out           |    | In Tran                                 | fer 0 | ut | Shift | Daily | Cumulative |       |
| B         | Sat 9/17               | ,                             | •    | full onheri dav                                |        |                     |              | •    |      |               |    | - A A A A A A A A A A A A A A A A A A A | •     |    |       |       |            |       |
| 8         | Sun 9/18               |                               | •    | half sched day                                 |        |                     |              | •    |      |               |    |                                         | •     |    |       |       |            |       |
| 8         | Mon 9/19               |                               | •    | full contract day                              | 7:2    | 7                   |              | •    | 15:2 | 9             |    |                                         | •     |    | 7.5   | 7.5   | 7.5        |       |
| t,        | Tue 9/20               |                               | •    | 1st half contract day<br>2nd half contract day | 7:3    | 1                   | N            | •    | 15:4 | 7             |    |                                         | •     |    | 7.75  | 7.75  | 15.25      |       |
| ŧ,        | Wed 9/21               | Comp Time Leave               | •    | .5                                             | -      |                     | 45           | •    |      |               |    |                                         | Ŧ     |    |       |       |            |       |
| t,        | Wed 9/21               |                               | •    |                                                | 8.1    | 5                   |              |      | 15:3 | 2             |    |                                         | •     |    | 6.75  | 7.25  | 22.5       |       |
| 2         | Thu 9/22               |                               | ٠    |                                                | 7:2    | 6                   |              | •    | 15:3 | 2             |    |                                         | •     |    | 7.5   | 7.5   | 30.0       |       |
| 4         | Fri 9/23               |                               | •    |                                                | 7:2    | 8                   |              | •    | 15:2 | 8             |    |                                         | •     |    | 7.5   | 7.5   | 37.5       |       |
| 2         | Sat 9/24               |                               | •    |                                                |        |                     |              | •    |      |               |    |                                         | •     |    |       |       | 37.5       |       |
| -         | Sun 9/25               |                               | •    |                                                |        |                     |              |      |      |               |    |                                         | •     |    |       |       |            | 11111 |

#### Adding an Absence in KRONOS - Docks

- A dock should only be entered if the employee has insufficient leave/comp or if they have insufficient comp and entering their available leave would give them excessive hours for the week.
- In Kronos you do not need to enter the dock as a negative number. Just enter the amount of time as you typically would.
- Docks, like comp time, can be entered in hour increments

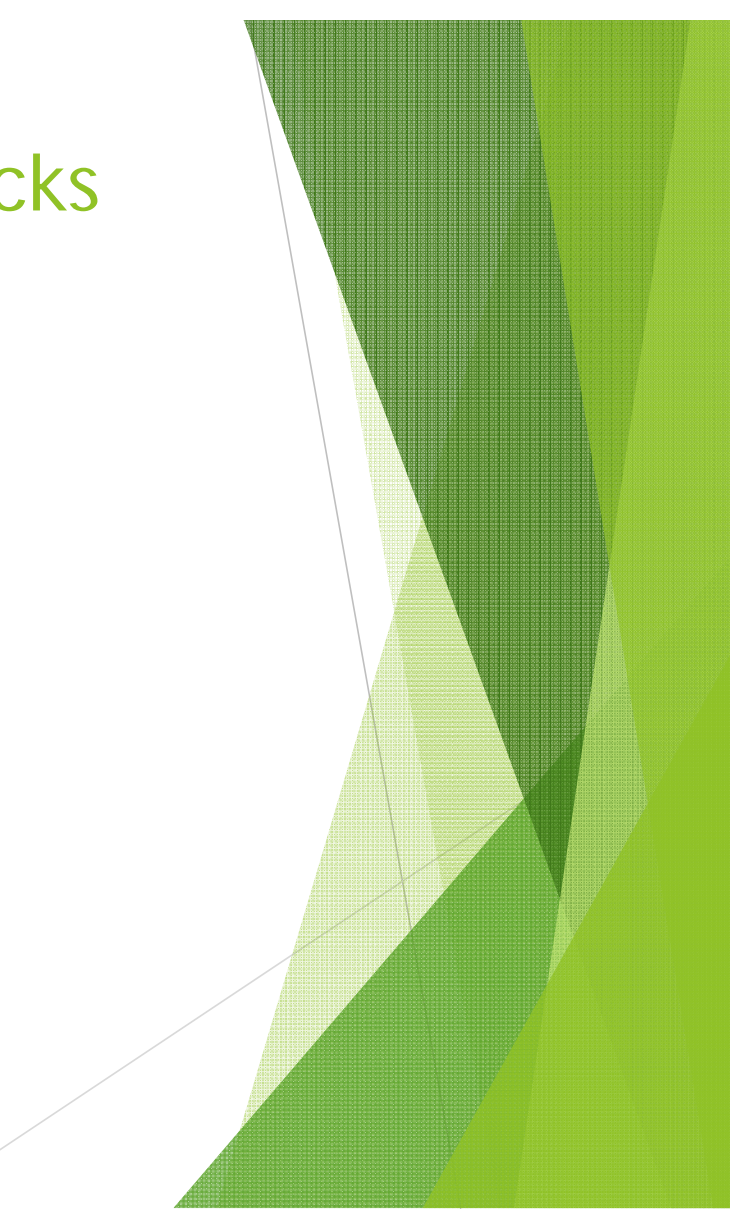

### Adding an Absence in KRONOS - Docks

#### Procedure

- ► Go to the Friday of that week
- Click the "+" symbol next to the line to insert a row
- On the new row, click down arrow in 'Pay Code' column , select DOCK
- Type the amount of the DOCK into the amount column
- Calculate your totals
- If correct, click Save.

NOTE: This time cannot be on the same line as punches.

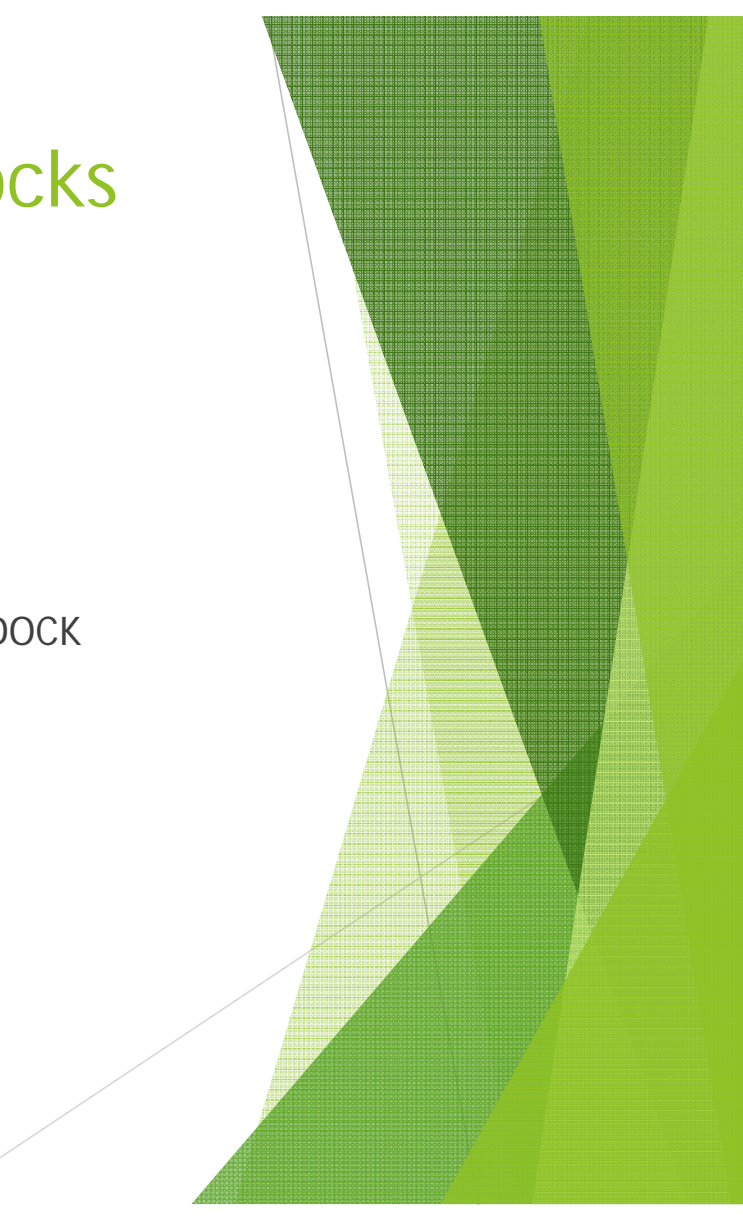

#### **Correcting Punches in Kronos**

# KRONOS - Change an IN Punch to an OUT Punch

- Procedure
- Find employee and view timecard
- Right click on the IN punch
- Select Edit Punch

|        | Schedule People | Reports Availability |                  |             |                               |           |        |          |
|--------|-----------------|----------------------|------------------|-------------|-------------------------------|-----------|--------|----------|
| IMEC   | ARD             |                      | Name & ID        | Test Test   | 99999                         | q         |        |          |
| oaded: | 1:24AM          |                      | Time Perior      | Current Day | Derived                       | -         |        |          |
|        |                 |                      | Time Period      | Current Pay | Penou                         |           |        |          |
| Save   | Actions + Pund  | h * Amount * Accrual | is * Comment * A | pprovals *  | Reports <b>*</b>              |           |        |          |
| Jam    | Date            | Pay Code             | Amount           | In          |                               | Transfer  | Out    | in       |
|        | Sat 5/15 2010   | •                    |                  |             |                               | •         |        |          |
|        | Sun 5/16 2010   | •                    |                  | 12          |                               |           |        |          |
|        | Mon 5/17 2010   | •                    |                  | 4:00PM      | 11.0                          | -         |        |          |
| 3 🖪    | Tue 5/18 2010   | •                    |                  | 7:59AM      | dd Comment                    | -         | 5:00PM |          |
| 1 23   | Wed 5/19 2010   | -                    |                  | E           | dit Punch                     | -         |        | -        |
|        | Thu 5/20 2010   |                      |                  | M           | lark as Reviewed              | -         |        |          |
|        | Fri 5/21 2010   | •                    |                  |             |                               |           |        |          |
|        |                 |                      |                  |             |                               |           |        |          |
|        |                 |                      |                  |             |                               |           | ***    |          |
|        |                 | COULT AUDITE         |                  |             |                               |           |        |          |
| INTAL  | S & SCHEDULE AC | CRUALS AUDITS        |                  |             |                               | 121121    |        |          |
| All    | S & SCHEDULE AC | CRUALS AUDITS        |                  |             |                               | Date      | S      | art Time |
| TOTAL  | s a schedule AC | CRUALS AUDITS        |                  |             | Sat 5/15 2010                 | Date<br>D | SI     | art Time |
| TOTAL  | Account         | CRUALS AUDITS        | Pay Code         | Amount      | Sat 5/15 2010<br>Sun 5/16 201 | Date<br>0 | St     | art Time |

## KRONOS - Change an IN Punch to an OUT Punch

- ▶ The Edit Punch window will appear
- Select Out Punch from the Override drop down menu
- Click Ok
- Click Save
- Refresh

| Date             | 5/17/2010                               |  |
|------------------|-----------------------------------------|--|
| Time (hh:mm)     | 4:00PM                                  |  |
| Rounded Time     | 5/17/2010 4:00PM GMT-05:00              |  |
| Time Zone        | (GMT -06:00) Central Time (USA; Canada) |  |
| Override         | In Punch 🔹                              |  |
| Cancel Deduction | <none><br/>In Punch</none>              |  |
|                  | Out Punch                               |  |
| Exception        | New Shift<br>30 Min<br>60 min           |  |
| Comments         | Punch has no comment                    |  |

#### KRONOS - Change an OUT Punch to an IN Punch

- In order to change an OUT punch to an IN punch, simply follow the same instructions as you did for an IN punch to an OUT punch.
- This time you will select the incorrect punch and choose "in punch" when you are editing.

| 🕌 Edit Punch     |                                                                           |      |          |
|------------------|---------------------------------------------------------------------------|------|----------|
| Date             | 12/07/2011                                                                |      |          |
| Time (hh:mm)     | 7:30                                                                      |      |          |
| Rounded Time     | <none> In Punch Out Punch</none>                                          |      |          |
| Time Zone        | New Shift<br>10 Min Break Afternoon<br>10 Min Break Morning<br>30 Min L D | ada) |          |
| Override         | 30 Min Lunch<br><none></none>                                             |      |          |
| Cancel Deduction | <none></none>                                                             |      |          |
| Exception        | Punch has no exception                                                    |      | <u> </u> |
| Comments         | Punch has no comment                                                      |      |          |
| OK Cancel        | Help                                                                      |      |          |
| /                |                                                                           |      |          |

#### **KRONOS-Correct a DOUBLE Punch**

#### Procedure

- Left click on the OUT Punch
- Select Delete key from key board
- Select the Enter Key from Keyboard
- Select Save
- ► Follow instructions on how to change an IN Punch to an OUT PUNCH

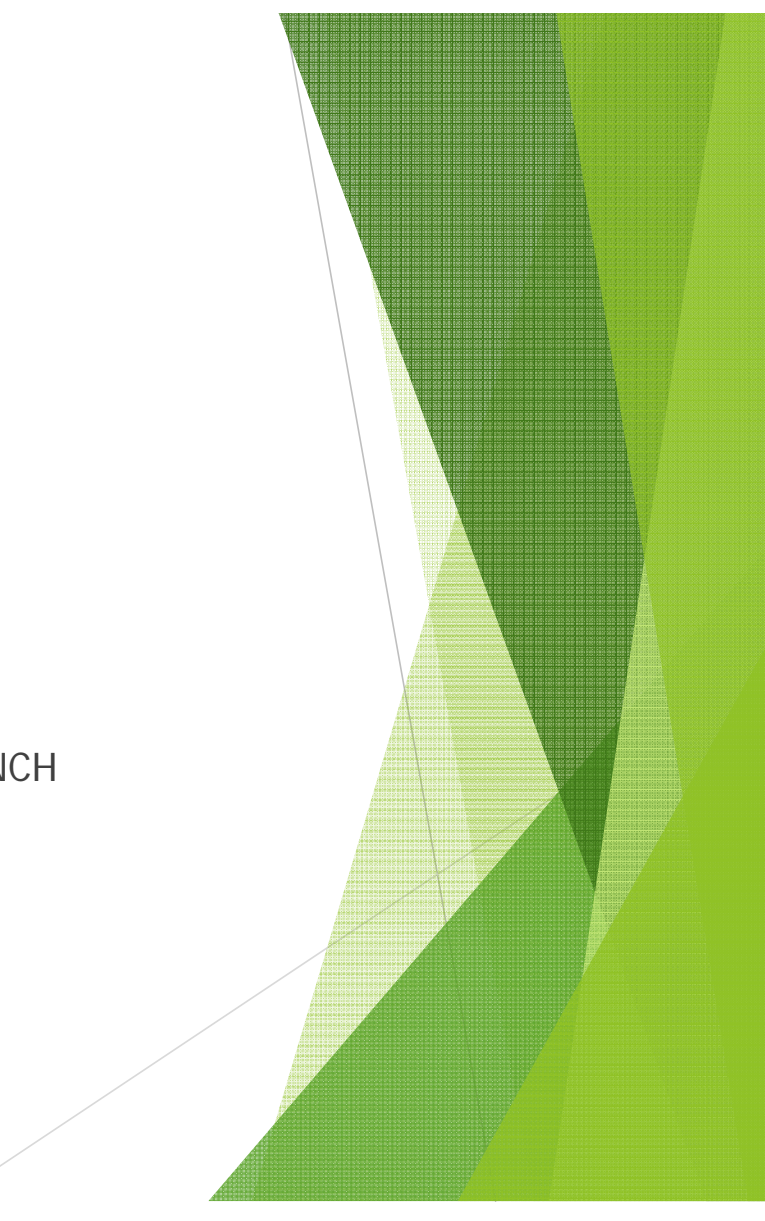

### KRONOS - Correcting a Missed Punch- did not clock in

If an employee has forgotten to clock in (indicated by a red cell in the time area), you will need to go in and add the punch in manually.

Procedure

- Highlight the date with the missed punch
- Select the arrow and insert a row

| KRONOS'                      |                                |                |                                                                                                    |                                   | _       |                 |                  |     |
|------------------------------|--------------------------------|----------------|----------------------------------------------------------------------------------------------------|-----------------------------------|---------|-----------------|------------------|-----|
| MINOROD                      | GENERAL TI                     |                |                                                                                                    | RECORD RETENTIO                   | N V D   | EVICE MANAGER 🔻 | DATA INTEGRATION | -   |
| imecard Schedule             | People Reports Mon             | re 🔻           |                                                                                                    |                                   |         |                 |                  |     |
| TIMECARD<br>ast Saved: 17:53 |                                | N              | ame & ID states ame & ID states ame & ID states ame american states american states american states american st | 10642<br>1 - 12/10/2011, Range of | Dates 🔻 |                 |                  |     |
| Save Actions •               | Punch <b>*</b> Amount <b>*</b> | Accruals 🔻 Com | ment 🔻 Approvals 🔻                                                                                              | Overtime 🔻 Report                 | s ¥     |                 |                  |     |
| Date                         | Pay Code                       | Amount         | In                                                                                                    | Transfer                          | Out     | In              | Transfer         | Out |
| 🗴 🛃 Sat 12/03                | •                              |                |                                                                                                    | •                                 |         |                 | •                |     |
| 🔀 🕹 Sun 12/04                | •                              |                |                                                                                                    | •                                 |         |                 | •                |     |
| 🔀 🖾 Mon 12/05                | •                              |                | 7:30                                                                                                    | •                                 | 15:29   |                 | •                |     |
| 🔀 🛃 Tue 12/06                |                                |                | 15:31                                                                                                    | •                                 |         |                 |                  |     |
| X 3 Wed 12/07                | •                              |                | 7:30                                                                                                    | •                                 | 15:32   |                 |                  |     |
| x 🛓 Insert Row               | •                              |                | 7:30                                                                                                    | •                                 | 15:31   |                 | •                |     |
| 🗙 🛃 Fri 12/09                | •                              |                | 7:27                                                                                                    | •                                 | 15:29   |                 | •                |     |
| 🔀 🛃 Sat 12/10                | •                              |                |                                                                                                    | •                                 |         |                 | •                |     |
| 🗙 🛃 Sun 12/11                | •                              |                |                                                                                                    | •                                 |         |                 | •                |     |
|                              |                                |                |                                                                                                    |                                   |         |                 |                  |     |

### KRONOS – Correcting a Missed Punch- did not clock in

- Input the missing punch time.
- Enter and save

|           |               | GENERAL -            | TIMEKEEPING       | SCHEDULING -                       | RECORD RETENTIO          |           | E MANAGER 🔻 | DATA INTEGRATIC |
|-----------|---------------|----------------------|-------------------|------------------------------------|--------------------------|-----------|-------------|-----------------|
| Timecard  | Schedule      | People Reports       | More *            |                                    |                          |           |             |                 |
| *TIME     | CARD          |                      |                   | Nama 2 ID                          | 40640                    |           |             |                 |
| Last Calo | ulated: 18:10 |                      |                   | Name & ID                          | 10642                    |           |             |                 |
|           |               |                      |                   | Time Period 12/04/201              | 1 - 12/10/2011, Range of | f Dates 🔻 |             |                 |
| Save      | Actions 🔻     | Punch <b>*</b> Amour | nt 🔻 Accruals 🔻 🕻 | omment <b>*</b> Approvals <b>*</b> | Overtime <b>*</b> Report | ს; ▼      |             |                 |
|           | Date          | Pay Code             | Amount            | In                                 | Transfer                 | Out       | In          | Transfer        |
| X L       | Sat 12/03     |                      | •                 |                                    | •                        |           |             |                 |
| × t       | Sun 12/04     |                      | •                 |                                    | •                        |           |             |                 |
| × ±       | Mon 12/05     |                      | •                 | 7:30                               | -                        | 15:29     |             |                 |
| × ±       | Tue 12/06     |                      | •                 | 15:31                              | •                        |           |             |                 |
| X 🕹       | Tue 12/06     |                      | •                 | 7:30                               | •                        |           |             | •               |
| × ±       | Wed 12/07     |                      | •                 | 7:30                               | •                        | 15:32     |             | ,               |
| X L       | Thu 12/08     |                      | •                 | 7:30                               | -                        | 15:31     |             |                 |
| × ±       | Fri 12/09     |                      | <b>T</b>          | 7:27                               | •                        | 15:29     |             |                 |
| × ±       | Sat 12/10     |                      | •                 |                                    | •                        |           |             |                 |
| X L       | Sun 12/11     |                      | •                 |                                    | •                        |           |             | 7               |
|           |               |                      |                   |                                    |                          |           |             |                 |
|           |               |                      |                   |                                    |                          |           |             |                 |
|           |               |                      |                   |                                    |                          |           |             |                 |
|           |               |                      |                   |                                    |                          |           |             |                 |
|           |               |                      |                   |                                    |                          |           |             |                 |
|           |               |                      |                   |                                    |                          |           |             |                 |
|           |               |                      |                   |                                    |                          |           |             |                 |
|           |               |                      |                   | N                                  |                          |           |             |                 |
|           |               |                      |                   |                                    |                          |           |             |                 |

## Approving Timecards

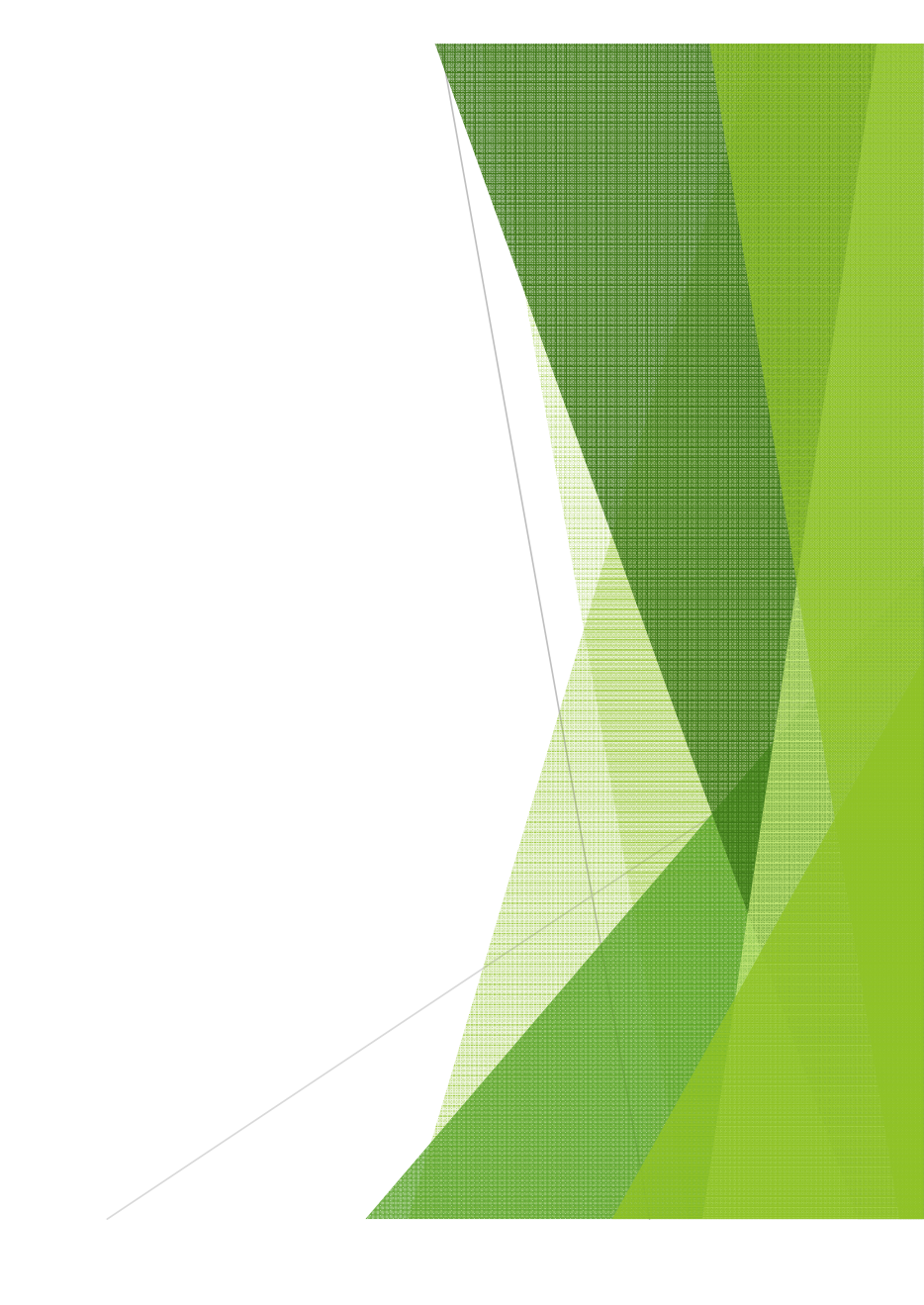

- Employees should approve their time cards once a week.
- To view that employee have approved their time cards select Timekeeping
- Selection \$Pay Period Close

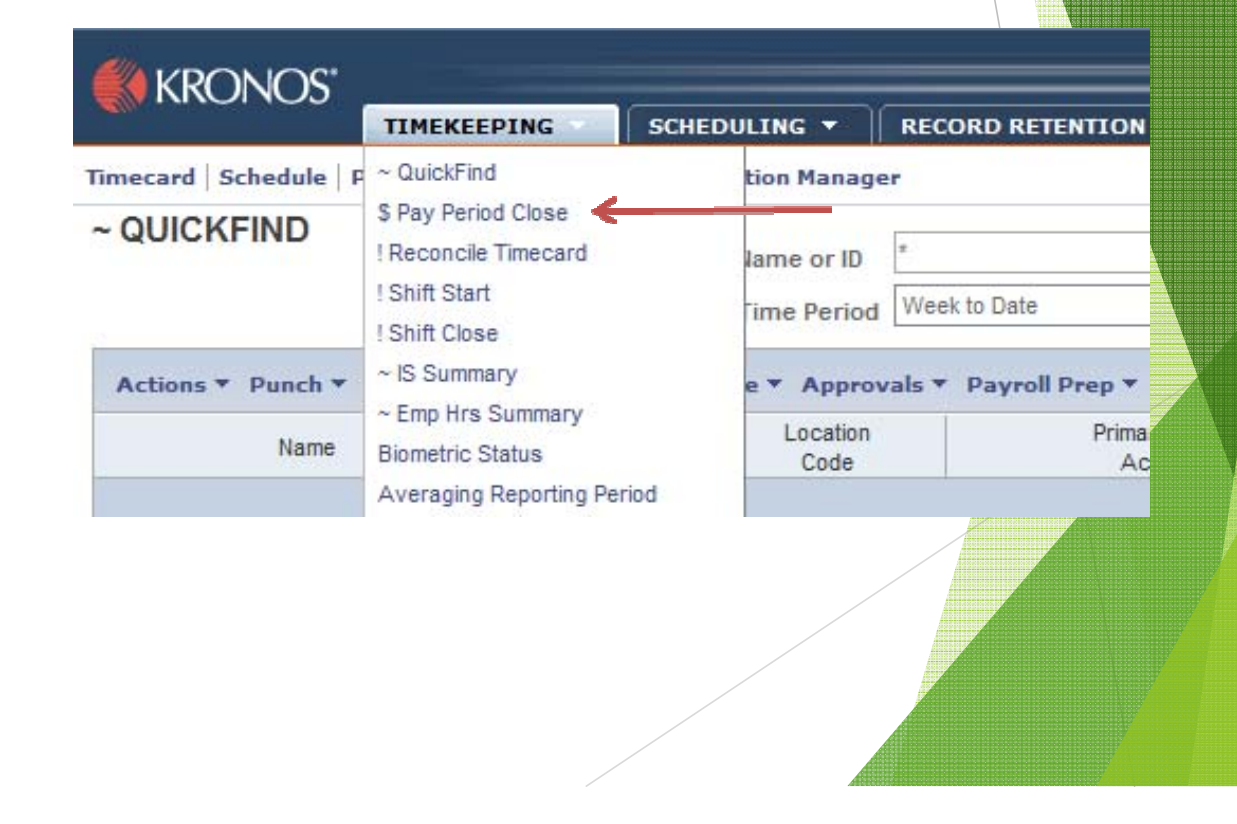

This screen will show missed punches, employee approval, Total hours worked (includes leave days, comp time used, and comp time earned)

| KRON                   | OS"          |                 |                      |                      |                |                 |             |                   |                      | _          | Log Off   | Change Pass | word   Setu         | p He |
|------------------------|--------------|-----------------|----------------------|----------------------|----------------|-----------------|-------------|-------------------|----------------------|------------|-----------|-------------|---------------------|------|
|                        |              | TIMEKEE         | PING -               | SCHEDULING           | - RECOR        | D RETENTION     | N 🕶 🗍       | DEVICE MANA       | GER 🔻 🗍              | DATA INTE  | GRATION - |             |                     |      |
| card Schee             | dule   F     | eople Rep       | oorts Accru          | al Transition I      | lanager        |                 |             |                   |                      |            |           |             |                     |      |
| AY PERIC<br>Refreshed: | OD C<br>8:01 | LOSE            |                      | Show                 | BES 104 COMP   | TIME 🔻          | Edit        | Time Period       | Previous Pa          | ay Period  | ▼ Refres  | h           |                     |      |
| tions 🔻 Pu             | nch 🔻        | Amount -        | Accruals 🔻           | Schedule 🔻           | Approvals 🔻 P  | ayroll Prep 🔻   | Persor      | 1 <b>*</b>        |                      |            |           |             |                     |      |
| Name                   | 17           | Missed<br>Punch | Employee<br>Approval | Unexcused<br>Absence | Total<br>Hours | Normal<br>Hours | OT<br>Hours | Non-Prod<br>Hours | Expected<br>PP Hours | Comp Leave | Comp Reg  | Comp OT     | Manager<br>Approval |      |
|                        |              |                 | ~                    |                      | 150.5          | 141.75          |             | 7.5               | 0.0                  | 0.75       | 0.5       |             | 1                   | W    |
|                        |              |                 | Partial              |                      | 158.5          | 152.25          |             |                   | 0.0                  |            | 6.0       | 0.25        | 1                   | W    |
|                        |              |                 | Partial              |                      | 151.5          | 142.25          |             | 7.5               | 0.0                  |            | 1.75      |             | 1 (Partial)         | N    |
|                        |              |                 | Partial              |                      | 151.25         | 147.75          |             |                   | 0.0                  | 2.25       | 1.25      |             | 1 (Partial)         | V    |
|                        |              |                 | Partial              |                      | 152.0          | 141.5           |             | 7.5               | 0.0                  | 1.5        | 1.5       |             | 1                   | V    |
|                        |              |                 | Partial              |                      | 150.5          | 138.75          |             | 11.25             | 0.0                  |            | 0.5       |             | 1                   | V    |
|                        |              |                 | Partial              |                      | 151.75         | 135.5           |             | 15.0              | 0.0                  |            | 1.25      |             | 1 (Partial)         | V    |
|                        |              |                 | ~                    |                      | 151.25         | 149.5           |             |                   | 0.0                  |            | 1.75      |             | 1 (Partial)         | V    |
|                        | E            |                 | Partial              | 1                    | 150.25         | 120.0           |             | 30.0              | 0.0                  |            | 0.25      |             | 1 (Partial)         | V    |
|                        |              |                 | Partial              |                      | 150.5          | 135.0           |             | 15.0              | 0.0                  |            | 0.5       |             | 1 (Partial)         | V    |
|                        |              |                 | Partial              |                      | 151.75         | 150.0           |             |                   | 0.0                  | 0.25       | 1.5       |             | 1                   | V    |
|                        |              |                 | Partial              |                      | 151.0          | 142.25          |             | 7.5               | 0.0                  |            | 1.25      |             | 1 (Partial)         | 1    |

- Next, select Time Period by clicking on the down arrow.
- Select last week.

| 1 | Time Perio        | d Last We            | ek         | Ref      | resh    |
|---|-------------------|----------------------|------------|----------|---------|
| n | •                 |                      |            |          |         |
|   | Non-Prod<br>Hours | Expected<br>PP Hours | Comp Leave | Comp Reg | Comp OT |

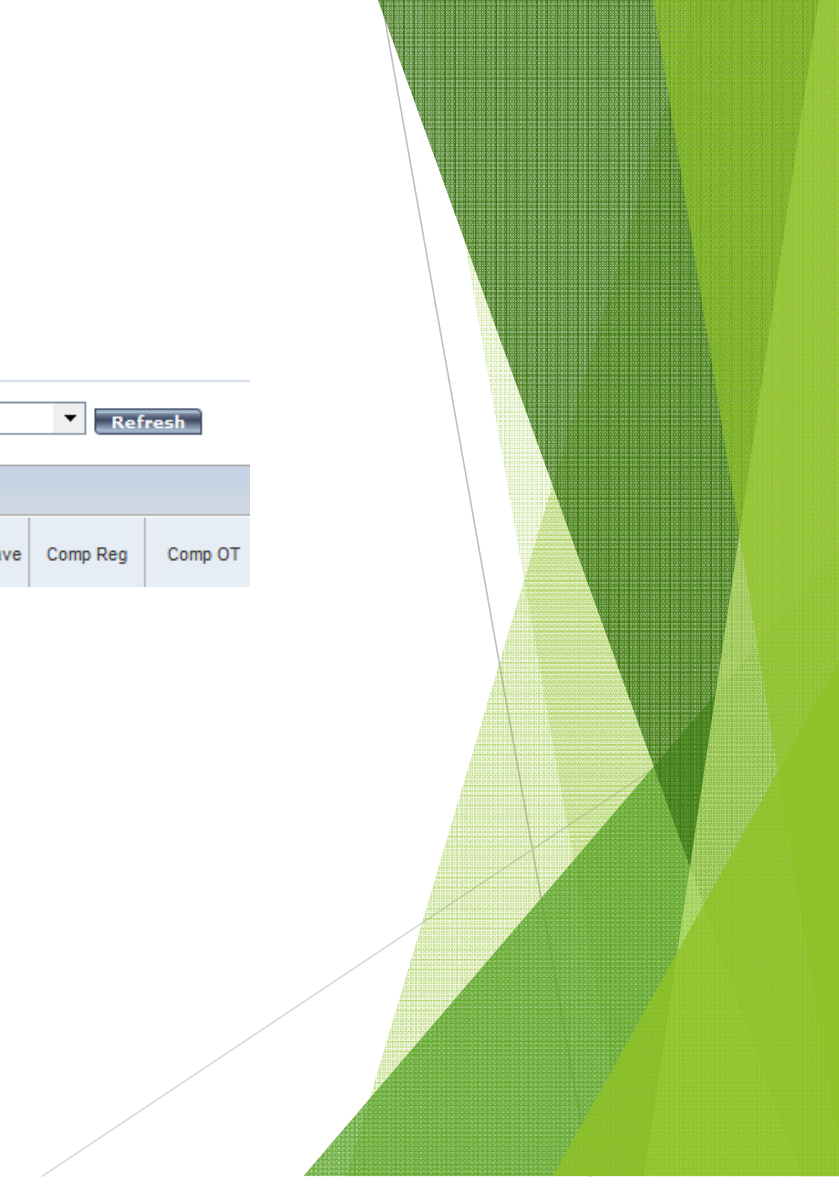

- Column 3: All employees have approved their time.
- Column 5: Total hours column looks good.
- Column8(Non-Prod Hours): Those who used leave days.
- Column 10(Comp Leave): Those that used comp time, their total hours show 37.5.
- Column 11(Comp Reg): Comp time earned looks normal.
- Ready for supervisor approval.

| \$ PAY PERIOD CLOSE         Last Refreshed: 8:12             BES 104 COMP TIME             Edit       Time Period             3/06/2017 - 3/10/2017,             Refresh |      |          |     |                   |             |        |        |        |            |          |     |                   |          |         |        |             |      |         |
|----------------------------------------------------------------------------------------------------|------|----------|-----|-------------------|-------------|--------|--------|--------|------------|----------|-----|-------------------|----------|---------|--------|-------------|------|---------|
| Actions T Pune                                                                                                    | ch 🔻 | Amount 🔻 | A   | ccruzis 1         | <b>Sche</b> | dule 🔻 | Approv | als Pa | yroll Prep | Person ' | •   | ~                 |          |         | $\sim$ |             |      |         |
|                                                                                                    |      | Missed   |     | Employee          | e Une       | xcused | Tot    | ta     | Normal     | от       | Non | -Frod             | Expected |         |        | 0           |      | o       |
| Name                                                                                                    | 14   | Punch    |     | Approva           | Ab          | sence  | Ноц    | s      | Hours      | Hours    | Ho  | urs               | PP Hours | CompiLe | eave   | Comp        | heg  | Comp UT |
| 1.555.000                                                                                                    |      |          |     | ~                 |             |        |        | 39.5   | 37.5       |          |     |                   | 0.0      |         |        |             | 2.0  |         |
| C                                                                                                    |      |          |     | ~                 | 1           |        |        | 38.0   | 37.5       |          |     |                   | 0.0      |         |        |             | 0.5  |         |
| C                                                                                                    |      |          |     | ~                 |             |        |        | 40.25  | 37.5       |          |     |                   | 0.0      |         |        | 11          | 2.5  | 0.25    |
| F                                                                                                    |      |          |     | ~                 |             |        |        | 40.25  | 37.5       |          |     |                   | 0.0      |         |        |             | 2.5  | 0.25    |
| ł                                                                                                    |      |          | li. | ~                 |             |        | - i    | 40.5   | 37.5       |          |     |                   | 0.0      | - i -   |        |             | 2.5  | 0.5     |
| ł                                                                                                    |      |          | Ц   | ~                 |             |        |        | 41.0   | 37.5       |          |     |                   | 0.0      |         |        | 11          | 2.5  | 1.0     |
| 4                                                                                                    |      |          |     | ~                 |             |        |        | 40.25  | 37.5       |          |     |                   | 0.0      |         |        | 11          | 2.5  | 0.25    |
| 1                                                                                                    |      |          | Ц   | ~                 |             |        |        | 40.0   | 37.5       |          |     |                   | 0.0      |         |        | $\square$   | 2.5  |         |
| F                                                                                                    |      |          |     | ~                 |             |        |        | 37.5   | 32.5       |          |     | 3.75              | 0.0      |         | 1.25   | $  \rangle$ |      |         |
|                                                                                                    |      |          |     | ~                 |             |        |        | 38.75  | 30.0       |          |     | 7.5               | 0.0      |         |        |             | 1.25 |         |
|                                                                                                    |      |          |     | \~/               |             |        |        | 40.0   | 37.5       |          |     |                   | 0.0      |         | /      |             | 2.5  |         |
| V,                                                                                                    |      |          |     | $\mathbf{\nabla}$ |             |        |        | 40.5   | 37.5       |          |     | $\mathbf{V}$      | 0.0      |         |        |             | 2.5  | 0.5     |
|                                                                                                    |      |          |     |                   |             |        |        |        |            |          |     | $\mathbf{\nabla}$ |          |         | -      |             | V    |         |
|                                                                                                    |      |          |     |                   |             |        |        |        |            |          |     |                   |          |         |        |             |      |         |

Two methods to approve:

- Individual approval
- Group approval

Individual approval:

- Click on the individual who is ready for approval.
- Select the "APPROVALS" TAB
- Select "APPROVE"

\*You can also right click on the individuals name and select "Approve"

| \$ PAY PEI<br>Last Refreshe | <b>RIOD C</b><br>ed: 8:12 | LOSE            |                      | Show                 | BES 104 COM    | P TIME 🔻        |  |
|-----------------------------|---------------------------|-----------------|----------------------|----------------------|----------------|-----------------|--|
| Actions <b>*</b>            | Punch 🔻                   | Amount -        | Accruals 🔻           | Schedule 🔻           | Approvals 🔻    | ayroll Prep     |  |
| Name                        | 1A                        | Missed<br>Punch | Employee<br>Approval | Unexcused<br>Absence | Total<br>Hours | Normal<br>Hours |  |
|                             |                           |                 | ~                    |                      | 39.5           | 37.5            |  |
|                             |                           |                 | ~                    |                      | 38.0           | 37.5            |  |
|                             |                           |                 | ~                    |                      | 40.25          | 37.5            |  |
| 1                           |                           | I               | 1                    | 1                    |                |                 |  |

Group approval:

- Select "Actions"
- Select "SELECT ALL"
- All employees names will become highlighted
- Click on "Approvals" tab
- Select "Approve"

| l | A FAI FE         | ed: 8:12 | LUSE     |                       | Show       | BES 104 COM   | P TIME -     | Edit     | Time Perio |
|---|------------------|----------|----------|-----------------------|------------|---------------|--------------|----------|------------|
| ≯ | Actions <b>*</b> | Punch 🔻  | Amount 🔻 | Accruals 🔻            | Schedule 🔻 | Approvals 🔻 I | Payroll Prep | • Person | •          |
|   |                  |          | Missed   | Employee              | Unexcused  | Total         | Normal       | от       | Non-Prod   |
|   | Name             | 1/       | Punch    | Approval              | Absence    | Hours         | Hours        | Hours    | Hours      |
|   | /                |          |          | ~                     |            | 39.5          | 37.5         |          |            |
|   |                  | - N      |          | <b>v</b>              |            | 38.0          | 37.5         |          |            |
|   |                  |          |          | <ul> <li>✓</li> </ul> |            | 40.25         | 37.5         |          |            |
|   |                  |          |          | <ul> <li>✓</li> </ul> |            | 40.25         | 37.5         |          |            |
|   |                  |          |          | <ul> <li>✓</li> </ul> |            | 40.5          | 37.5         |          |            |
|   |                  |          |          | <ul> <li>✓</li> </ul> |            | 41.0          | 37.5         |          |            |
|   |                  |          |          | <ul> <li>✓</li> </ul> |            | 40.25         | 37.5         |          |            |
|   |                  |          |          | <ul> <li>✓</li> </ul> |            | 40.0          | 37.5         |          |            |
| U |                  |          |          | <ul> <li>✓</li> </ul> |            | 37.5          | 32.5         |          | 3.         |
| 1 |                  |          |          | <ul> <li></li> </ul>  |            | 38.75         | 30.0         |          | 1          |
| 1 |                  | /        |          | <b>~</b>              |            | 40.0          | 37.5         |          |            |
|   |                  |          |          | <b>v</b>              |            | 40.5          | 37.5         |          |            |
|   |                  |          |          |                       |            |               |              |          |            |

- Once approved, refresh and the Manager approval column will have a 1 and the Manager name will appear.
- The final approval will be Payroll. A check will appear in the "SIGNED OFF" column.

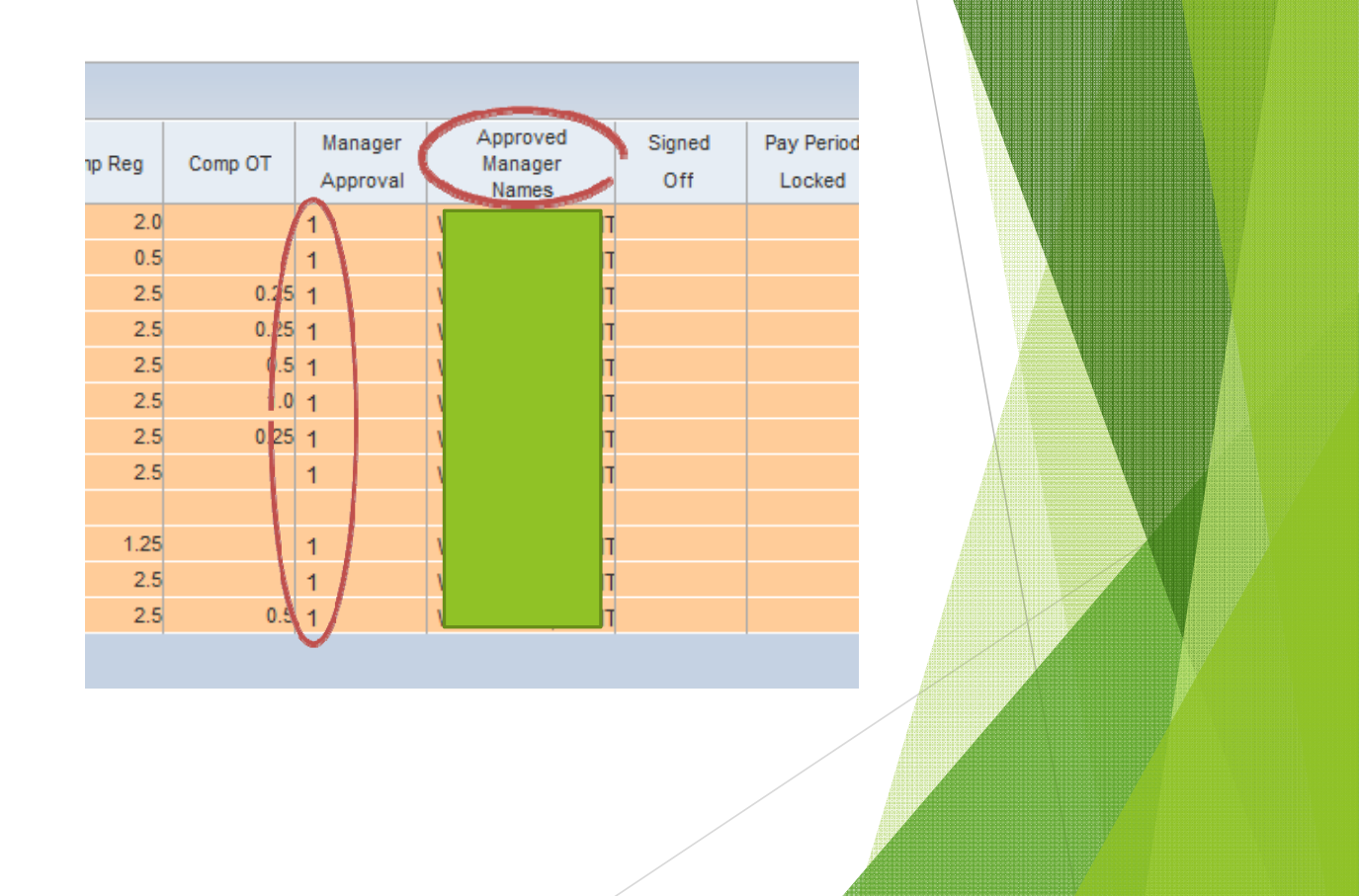

#### **KRONOS on Summer Hours**

#### Summer Hours - Things to Remember

- Leave days during summer hours equal 1.25 days instead of 1 (A half day leave during summer hours equals .63 days instead of .50)
- For full-time employees, leave days taken are reported in KRONOS as 9.5 hours for a full day or 4.75 hours for a half day
- ▶ The workweek should still add up to 37.5 total hours worked
- Comp time can still be used in hours
- Continue to report absences in AESOP as usual. Days will be adjusted automatically in Skyward and in Kronos

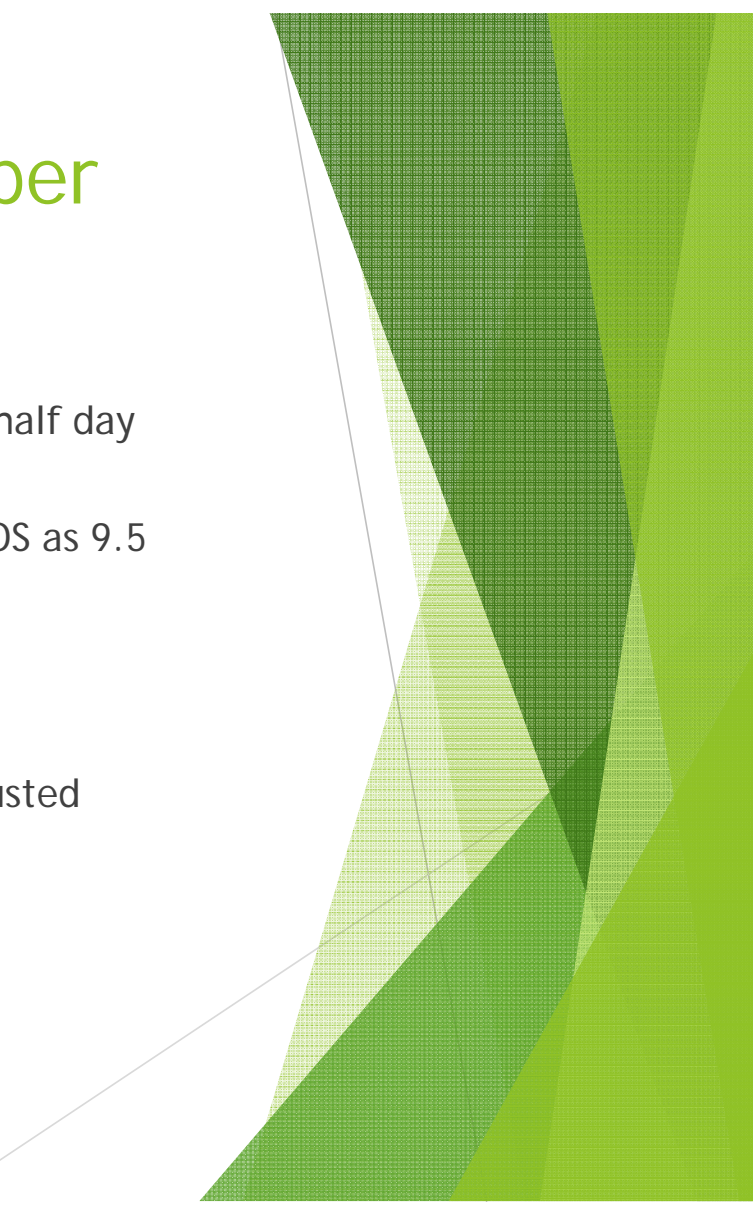

#### **Summer Hours**

A half day is 7:30 am - 12:15 pm Monday - Wednesday (Morning) 12:45 pm - 5:30 pm Monday - Wednesday (Afternoon)

A half day is 7:30 am - 12:00 pm Thursday (Morning) 12:30 pm - 5:00 pm Thursday (Afternoon)

#### One - Week Shut Down

The Payroll office will add Vacation in Skyward for the shutdown week in July for a total of 4 days, with the exception of July 4th. Payroll will also add Vacation in KRONOS for non – exempt employees (Para Professionals) as 7.5. July 4th will be recorded as "Non-Holiday" in KRONOS

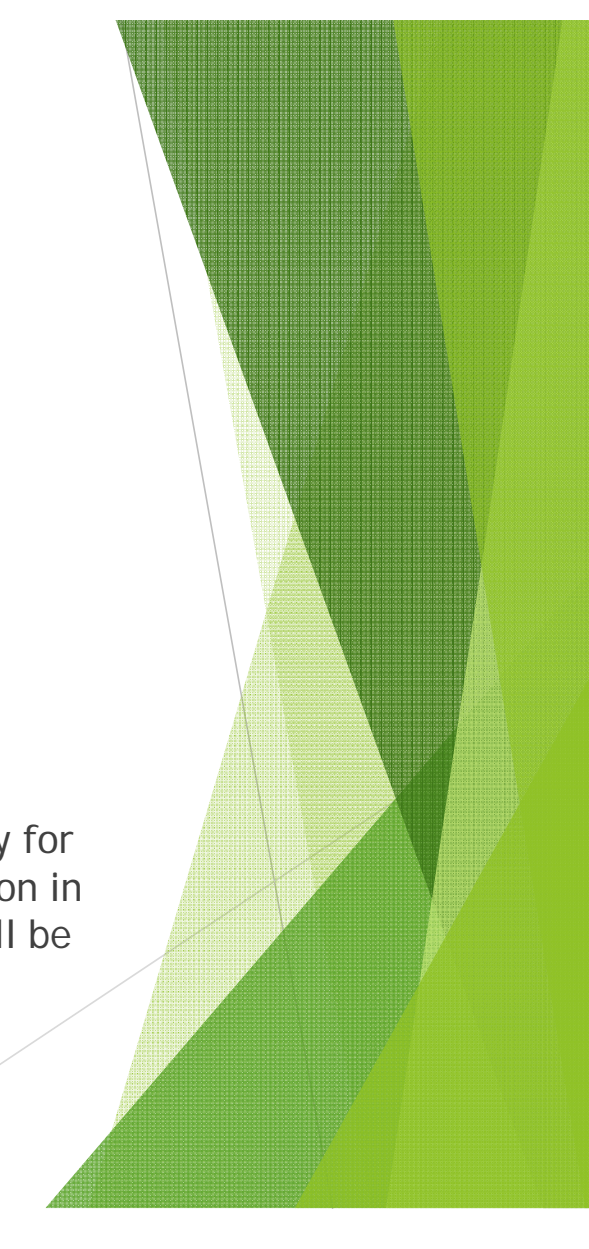